# "上海企业登记在线"使用指南(变更篇)

2025年6月

| 1. | 服务范围1                 |
|----|-----------------------|
| 2. | 办事流程1                 |
| 3. | 首页功能简介3               |
| 4. | 系统操作指引3               |
|    | 4.1 扫码登陆              |
|    | 4.2选择变更(备案)事项4        |
|    | 4.3 填报变更(备案)信息4       |
|    | 4.3.1 变更名称5           |
|    | 4.3.2 变更住所5           |
|    | 4.3.3 变更法定代表人6        |
|    | 4.3.4 变更经营范围6         |
|    | 4.3.5 变更注册资本7         |
|    | 4.3.6 变更股东8           |
|    | 4.3.7 变更股东认缴出资额9      |
|    | 4.3.8 变更董事、监事、高级管理人员9 |
|    | 4.3.9 变更主体类型10        |
|    | 4.3.10变更经营期限11        |
|    | 4.3.11 变更登记联络员11      |
|    | 4.3.12 变更章程或章程修正案12   |
|    | 4.4 选择办理方式12          |
|    | 4.5 选择材料产生方式13        |

| 4.6 选择纸质营业执照领取方式13         |
|----------------------------|
| 4.7 上传身份证件14               |
| 4.8 预览材料并提交预审14            |
| 4.9 查询预审进度15               |
| 4.10 电子签名16                |
| 5. 办结(查询执照寄递信息)17          |
| 6. 查询营业执照作废公告17            |
| 7. 扫描纸质营业执照上的"企业码"查看证照编号20 |

尊敬的用户:

您好!欢迎"上海企业登记在线"申办企业变更登记(备案) 业务,我们将竭诚为您提供优质、高效的网上办事服务。

一、服务范围

您可以根据办事需要,使用本系统在线申办内资有限责任公司、股份有限公司、合伙企业、个人独资企业、非公司企业法人 及上述企业分支机构的变更登记(备案)。

二、办事流程

(一)全程网办(网上申报+网上预审+电子签名+网上领照)

**1. 网上申报:**使用本系统申报变更(备案)事项信息,申报
 后您可以按需选择以下方式自动生成或上传材料并提交预审:

(1)使用"智慧文书":由系统据您填报的内容自动生成 需要提交的表单和格式化材料(如股东会决议、章程等);

(2)使用自备文书:根据材料清单自行准备材料(如股东 会决议、章程等),经依法签署后按系统提示上传。

注:变更事项涉及营业执照记载信息的,为便利您办理变更 登记,您无需向登记机关缴回经营主体持有的纸质营业执照(正、 副本)。变更登记后,登记机关将对经营主体持有的原纸质营业 执照(正、副本)做公告作废处理(详见国家企业信用信息公示 系统-信息公告-营业执照作废公告栏目),届时请自行销毁未缴 回的纸质营业执照(正、副本)。 变更后,需要领取新纸质营 业执照的,您可以选择线下或寄递方式领照。

1

2. 网上预审:登记机关为您提供网上预审服务,进度有变化的,经办人会收到短信提示,可以通过"上海企业登记在线首页"
 "进度查询"栏目查询进度和反馈意见。

3. 电子签名:预审通过后,请按照系统提示,组织需要电子签名的人员通过"上海企业登记在线"首页"电子签名"栏目完成电子文件。所有需要电子签名的人员完成电子签名后,您的办件将自动提交给登记机关。

4. 网上领照:涉及照面信息变更的,登记机关核准登记后, 为经营主体核发电子营业执照,电子营业执照和纸质营业执照具 有同等法律效力,法定代表人可以通过微信"电子营业执照"程 序下载使用。有纸质营业执照领用需求的,请按照申报时选择的 方式(线下或寄递)领取纸质营业执照。此外,您可以在"上海 企业登记在线"首页"进度查询"栏目下载打印登记通知书(注: 办理备案事项变动的,不核发登记通知书,请通过国家企业信用 信息公示系统查询备案信息)。

(二)线下办理(网上申报+网上预审+线下办理+线下领照) 您可以使用本系统申报变更(备案)事项信息,由登记机关 为您提供在线预审服务。

选择使用"智慧文书"并预审通过的,系统将为您自动生成 申请表单和格式化材料(如股东会决议、章程等),供您参考使 用。请携带企业依法形成的书面材料,到登记机关办事大厅现场 提交书面材料原件,办理企业变更登记(备案)。

2

## 三、首页功能简介

| ▲□── <sup>体化在线政务服务平台</sup><br>上海一网通办               | 首页 政务服              | 务 要闻动态               |                     |                                |                                 |             | □ 登录   注册                 |            |
|----------------------------------------------------|---------------------|----------------------|---------------------|--------------------------------|---------------------------------|-------------|---------------------------|------------|
| ◎ 市级                                               |                     |                      |                     |                                | Q                               | 海纳百         | <b>上海城市精神</b>             | [气谦和       |
|                                                    |                     |                      |                     |                                |                                 |             |                           |            |
| E F                                                | 海イ                  | 2 1                  | 習                   | ·12                            | 在                               | 线           |                           |            |
| Sha                                                | inghai C            | nline [              | Busine              | ess Re                         | gistra                          | tion        |                           |            |
|                                                    | 全环                  | 节・全                  | 类型                  | ·全天                            | 候                               |             |                           |            |
|                                                    | C                   |                      |                     |                                |                                 |             |                           |            |
| 田 开办<br>Establishm                                 | ent                 |                      | <b>变更</b><br>Change | >                              |                                 | Fo          | <b>注销</b><br>Cancellatior | , <b>`</b> |
| (一)"变更"                                            | 图标: 占               | 点击开;                 | 始申扌                 | 良。                             |                                 |             |                           |            |
| ► 肋双旁 E-SerVices —<br>电子签名<br>Electronic Signature |                     | >                    |                     | <b>度查询</b><br>gress Inquiry    | 7                               |             |                           | ,          |
| <b>登记档案查询</b><br>Registration File Inquiry         |                     | >                    | 简!<br>Pre           | <b>易注销异议剂</b><br>-Inspection o | <mark>页检</mark><br>f Simple Can | cellation O | bjections                 | >          |
| 登记文书指引<br>Application for Registration, Mate       | erials Catalogue an | <b>X</b> d Templates | 登i<br>Elee          | <b>记电子地图</b><br>ctronic Map f  | or Business I                   | Registratio | 1                         | >          |

(二)"电子签名"图标:对文件进行电子签名。

(三)"进度查询"图标:查询办件进度和登记机关反馈。

四、系统操作指引(以有限责任公司全程网办为例)

您可以参照以下流程,进行系统操作:

(一)扫码登录:使用拟变更经营主体的电子营业执照,扫 码登陆系统

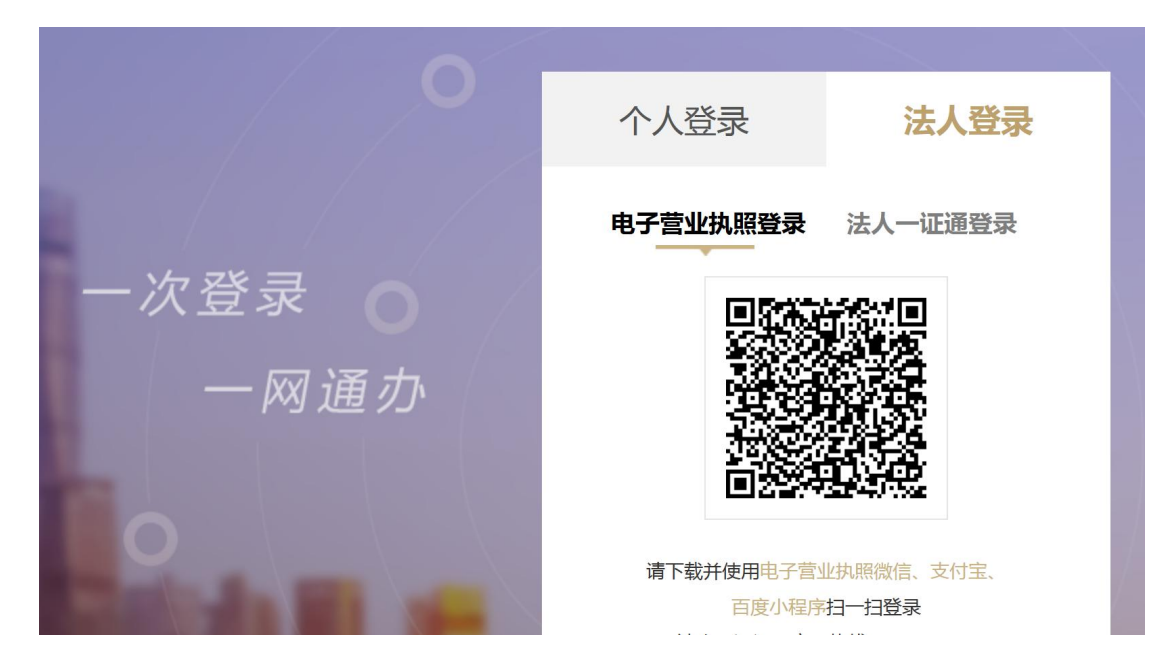

(二)选择变更(备案)事项

1. 智慧导办:系统通过问答方式,根据您自主选择的变更(备案)事项,自动关联可能需要同步变更(备案)的其他事项,帮助您一次精准选定所有事项。

请选择需要办理的变更(备案)事项

| 智慧导办 事项选择                                                                          |                  |
|------------------------------------------------------------------------------------|------------------|
| 智慧导办 由系统帮助您精准选定变更(备案)事项                                                            |                  |
| 您的企业可能涉及哪些变更内容?<br>系统将根据您选择的事项提出问题,以便进一步了解您的需求。根据您的回答,系统将自动判断并为您选择需要一并变更自<br>登记事项: | 的事项(橙色标明)。       |
| 名称 住所 法定代表人姓名 经营范围 注册资本 有限责任公司股东或者股份有限公                                            | 公司发起人姓名或者名称 主体类型 |
|                                                                                    |                  |
| 备案事项:                                                                              | 我要帮办             |
| Artar .                                                                            | 我要報告             |

2. 人工选择:如您已准确知晓需要变更(备案)的事项,可以直接勾选。注:股权转让导致股东增减的,请同时勾选有限责任公司股东或者股份有限公司发起人姓名或者名称和有限责任公司股东或者股份有限公司发起人认缴的出资数额事项。

|                                                                     |          | 智慧导办                                                                                                    |      |
|---------------------------------------------------------------------|----------|----------------------------------------------------------------------------------------------------|------|
| 事项选择 请根据办事需要,                                                       | , 勾选变更(备 | 备案)事项                                                                                                    |      |
| <ul> <li>请选择需要申办的变更(备案)</li> <li>的,请通过"上海企业登记在线</li> </ul>          | 事项。事项选动  | 定后,后续申报如需调整变更(备案)事项的,请通过首页"我要办理"栏目重新选择事项(如申报内容已暂存<br>查询"栏目删除暂存的待办件,再重新申报)。                                                                                                    |      |
|                                                                     |          | S                                                                                                    |      |
| 变更 ( 备案 ) 事项                                                        |          | 变更前内容                                                                                                    | 世界報办 |
| <b>变更(备案)事项</b><br>名称                                               |          | 変更前内容         資           上洋         有限公司         3                                                                                                    | 我要帮办 |
| <b>变更(备案)事项</b><br>名称<br>住所                                         |          | 変更前内容 <th< th=""> <!--</th--><th>我要帮办</th></th<>                                                                                                    | 我要帮办 |
| 変更(备案)事项           名称           住所           法定代表人姓名                | 0        | 変更前内容         変更前内容         可           上洋         有限公司         1         1         1         1         1         1         1         1         1         1         1         1         1         1         1         1         1         1         1         1         1         1         1         1         1         1         1         1         1         1         1         1         1         1         1         1         1         1         1         1         1         1         1         1         1         1         1         1         1         1         1         1         1         1         1         1         1         1         1         1         1         1         1         1         1         1         1         1         1         1         1         1         1         1         1         1         1         1         1         1         1         1         1         1         1         1         1         1         1         1         1         1         1         1         1         1         1         1         1         1 | 我要帮办 |
| 変更(备案)事项           名称           住所           法定代表人姓名           经营范围 |          | 変更前内容         変更前内容           上洋              月限公司            」              月111室            多             一般项目:信息技术咨询服务。(除依法须经批准的项目外,凭营业执照依法自主开展经营活动)                                                                                                    | 我要報办 |

(三)填报变更(备案)信息

根据您选定的变更(备案)事项,按提示填报相关信息。

1. 变更名称:请先通过以下网址,完成名称自主申报(http://fw.scjgj.sh.gov.cn/nameqry/toCheckNameIndex.action)。获取企业名称备案编号后,请在本系统录入获取的企业名称备案编号,点击查询按钮自动匹配新名称。

| ▶ 提示: 您选择申报的变更(备案)事项为: 名称。本页面显示的信息为企业现有登记信息,请按变更需求进行修改。 |                                                                             |              |  |  |  |  |  |  |  |
|---------------------------------------------------------|-----------------------------------------------------------------------------|--------------|--|--|--|--|--|--|--|
| 请录入拟变更企业名称的                                             | 案编号。尚末获得备案编号的,请先行完成名称自主申报(https://fw.scjgj.sh.gov.cn/nameqry/toCheckNameInc | lex.action)。 |  |  |  |  |  |  |  |
|                                                         | 011970                                                                      |              |  |  |  |  |  |  |  |
| *名称核准编号                                                 | 请录入名称编号,点击查询按钮获取相应的企业名称, *企业名称 上海陈臣                                         | 公司           |  |  |  |  |  |  |  |
|                                                         | 请勿手工录入企业名称。                                                                 |              |  |  |  |  |  |  |  |

2. 变更住所:根据页面提示录入变更后的企业住所信息。如 使用经区政府或其授权部门认定的集中登记地或企业标准化登 记信息库内房屋为新住所的,请勾选"集中登记地"或"标准住 所库",并录入合同编号,系统将自动关联地址信息,后续也无 需上传住所使用证明文件。

|             | 企业住所是否为经区政府或其授权单位 | 达认定的集中登记地 ?如是,勾选"集 | 中登记地"。   |
|-------------|-------------------|--------------------|----------|
| * 住所所在行政区划: | 宝山区               | *街道/乡镇:            | 罗店镇    ~ |
| *路/村:       | 罗店镇邱家弄            | 弄:                 |          |
| 门牌号:        | 0 - 幢: 室:         |                    |          |
| 集中登记地:      |                   |                    | 我要帮办     |
| 是否标准住所库:    |                   |                    |          |
| *企业住所:      | 上海市宝山区罗店镇邱家弄      | *住所产权:             | 自有       |
| *邮政编码:      | 210000            | *联系电话:             | 56565656 |

3. 变更法定代表人: 根据提示录入新法定代表人的信息。 您可以在该页面上传新法定代表人的身份证(也可以在后续 人员证件页面统一上传),由系统自动读取并填写身份信息, 请仔细核对。

| 请在此上传有关人员(企业)的身份证(营业执照),系统将采集您上传证件的信息并自动填报本页面相关内容,请认真核对。 |                |         |            |    |  |  |  |  |            |
|----------------------------------------------------------|----------------|---------|------------|----|--|--|--|--|------------|
|                                                          |                |         |            |    |  |  |  |  |            |
|                                                          |                |         |            |    |  |  |  |  | * 法定代表人姓名: |
| * 移动电话:                                                  | 15(            | * 固定电话: |            |    |  |  |  |  |            |
| * 证件类型:                                                  | 中华人民共和国居民身份证 > | * 证件号码: | 8          |    |  |  |  |  |            |
| * 性别:                                                    | 女~             | * 出生日期: | 1991-02-28 | 我愿 |  |  |  |  |            |
| * 国别(地区):                                                | 中国 ~           |         |            |    |  |  |  |  |            |
| * 白链砾层尖击目 ·                                              |                | * 民族:   | 汉族         |    |  |  |  |  |            |
| * 户籍所属省市县: 、 、 、 * 民族: 汉族 、 国                            |                |         |            |    |  |  |  |  |            |

4.变更经营范围:点击"选择经营范围"按钮,使用关键字搜索标准经营范围表述,点击"添加",完成后点击"生成结果"。

| <ul> <li>1 申请信息</li> <li>2 经营范围变更</li> <li>3 提交预审</li> <li>6 提示: 您选择申报的变更(备案)事项为: 经营范围。本页面显示的(</li> </ul> | 急为企业现有登记信息                                 | ,请按变更需求进行修改。                                            |
|----------------------------------------------------------------------------------------------------|--------------------------------------------|---------------------------------------------------------|
| 请选择变更后您企业所需从事的全部经营范 <mark>围</mark> : 选择经营范围                                                               |                                            |                                                         |
| 请填报多证合一信息: 填报多证合一                                                                                         |                                            |                                                         |
| 一般项目:科技中介服务。(除依法须经批准的项目外,凭营业执照依                                                                           | 去自主开展经营活动)                                 |                                                         |
| 条目/结果码<br>食品                                                                                              | Q. ☑ Ⅲ <sup>→</sup>                        | 生成結果<br>股项目:科技中介服务。(除依法须经批准的项)<br>业执照依法自主开展经营活动)许可项目:食品 |
| 以下条目可能涉及禁止限制目录,请向当地市场监管部门咨询. 已添加名                                                                         | (<br>( ( ) ( ) ( ) ( ) ( ) ( ) ( ) ( ) ( ) | 依法须经批准的项目,经相关部门批准后方可开<br>动,具体经营项目以相关部门批准文件或许可证          |
| <b>食品销售 ①</b> F1041 后置许可<br>对应行业: ₩ 5121米、面制品及食用油批发; 5122糕点、糖果及糖批发;<br>说 明:指从事食品批发、零售、互联网销售的经营活动。         | 取消                                         | 营条目: 科技中介服务                                             |
| <b>食品销售(仅销售预包装食品)</b>                                                                                     | <u>添加</u> ⑦                                | 已选条目(拖动以进行排序)                                           |
| <b>食品牛产①</b> [1005] 后置许可                                                                                  | 漆加                                         | 1F:     【分支机构经营】() 美闭)       【仅限于通过互联网从事经营活动】       美闭  |

5. 变更注册资本: (1) 修改注册资本总额; (2) 点击 股东后的修改按钮相应修改每个股东的出资情况; (3) 如 办理减资的,选择"使用智慧文书"后,系统弹出企业在国 家企业信用信息公示系统上的减资公告,请选择本次减资相 应的公告。

| 😡 您的企业的原来的投资人为:                                                         |                                 |                         |         |                              |             |           |  |  |  |  |
|-------------------------------------------------------------------------|---------------------------------|-------------------------|---------|------------------------------|-------------|-----------|--|--|--|--|
| 名称                                                                      |                                 |                         | 出资情况    |                              | 出资时间        |           |  |  |  |  |
| S₩                                                                      | 张                               |                         |         | 市                            |             |           |  |  |  |  |
| <ul> <li>*注册资本总额:</li> <li>10</li> <li>请修改您的企业的投资人:</li> <li></li></ul> | .0000<br>(发起人)出资情况<br>王变更(备案)事项 | 万元<br>。<br>中补充勾选"有限责任公司 | 如需办理减资的 | , 应当按照股东出资或者持<br>限公司发起人姓名或者名 | 等有股份的比例相应减少 | ▷出资额或股份。  |  |  |  |  |
| 名称                                                                      | H                               | 出资时间                    |         | 操作                           | 我要想办        |           |  |  |  |  |
| 张                                                                       | 浙 货币:10.0000万人民币                |                         |         |                              | ▽修改         | 140604031 |  |  |  |  |
|                                                                         |                                 |                         |         | 合计: 10.0                     | 000万人民币     |           |  |  |  |  |

#### 请选择是否适用智慧文书:

| 财料 (如                                                                     | D股东会决议、章科                        | 呈等),并按                         | 系统提示上传。                              | 安淀又的农平和19种(以                             | 服乐会厌议、早程寺,                            | );选择使用目1                        | ゴ乂ᅻ,項↑              | 肉加口的 个计 月 中    |              |  |
|---------------------------------------------------------------------------|----------------------------------|--------------------------------|--------------------------------------|------------------------------------------|---------------------------------------|---------------------------------|---------------------|----------------|--------------|--|
| 文书                                                                        | 类型:                              |                                |                                      | ● 使用智慧文                                  | 书                                     | ○使用                             | 自备文书                |                |              |  |
| 如本次变更涉及减资的请选择本次减资对应的国家企业信用信息公示系统公告(注:减资公告发布之日起45日后,方可申请减资)。如通过报纸公告或无需发布公告 |                                  |                                |                                      |                                          |                                       |                                 |                     |                |              |  |
| 如本次变<br>的不选择                                                              | §更涉及减资的请送<br>④注:通过报纸发行           | 选择本次减资<br>布公告的,请               | 对应的国家企业信用信<br>。<br>。<br>根据系统提示将报纸公   | 息公示系统公告(注:减资公<br>合随公司债务清偿或债务             | 公告发布之日起45日后<br>时,但保情况的说明一并_           | ,方可申请减资<br>上传)。                 | 的。如通过把              | <b>3</b> 纸公告或无 | 需发布公告        |  |
| 如本次变<br>的不选择<br><b>请选择</b>                                                | 至更涉及减资的请送<br>到注:通过报纸发行<br>统一社会信用 | 选择本次减资<br>布公告的,谓<br><b>主体名</b> | 对应的国家企业信用信.<br>報据系统提示将报纸公<br>变更前注册资本 | 息公示系统公告(注:减资公告<br>告随公司债务清偿或债务<br>变更后注册资本 | 公告发布之日起45日后<br>担保情况的说明一并_<br>注册资本(金)币 | ,方可申请减资<br>上传)。<br><b>作出决定日</b> | 。如通过挑<br><b>公告日</b> | 3纸公告或无<br>公告期  | 需发布公告<br>公告期 |  |

6.变更股东:因股权转让发生股东变更的,按需:(1) 删除退出公司的股东;(2)点击"增加"按钮增加新股东 并录入股东出资情况;(3)输入股权转让信息(注:转入 类型选择购买的,如使用"智慧文书"系统将自动生成转让 协议);因增资或减资导致股东增减的,无需录入股权转让 信息。注:涉及自然人转让股权的,应当在材料上传页面上 传自然人股东股权变更完税情况表。

| 您的企业的注册资本总额为 10.0000 万元 | 您的企业的注册资本总额为 10.0000 万元             |            |                    |             |      |  |  |  |  |  |  |
|-------------------------|-------------------------------------|------------|--------------------|-------------|------|--|--|--|--|--|--|
| 请修改您的企业的投资人:   ◎增加      |                                     |            |                    |             |      |  |  |  |  |  |  |
| 名称                      | 出资情况                                | 出资时间       |                    | 操作          |      |  |  |  |  |  |  |
| 张                       | 货币:10.0000万人民币                      | 2025-05-29 | 2025-05-29 學修改 强删除 |             |      |  |  |  |  |  |  |
|                         |                                     |            | 合计:                | 10.0000万人民币 |      |  |  |  |  |  |  |
|                         |                                     |            |                    |             | 我要帮办 |  |  |  |  |  |  |
| 🕢 请填写股权转让信息: 📬 🛱 🖓      | ② 请填写股权转让信息: @增加 本次变更不涉及股权转让的,无需填写。 |            |                    |             |      |  |  |  |  |  |  |
| 出让方                     | 受让方                                 | 上额(万元)     | 专让价格(万元)           | 转让类型        | 操作   |  |  |  |  |  |  |

| * 447-5  | 24         |               | * 妹行日期           | 2025-06-02            | - |
|----------|------------|---------------|------------------|-----------------------|---|
| * = 21-2 | *V*        |               | 17 LL 니 MD       | 2023-00-02            |   |
| * ***    | ALC:       | 72            | たたいしんち トートハングロレ  | 50                    |   |
|          |            |               | 转让额口顶页比          | 50                    |   |
| 目然人出证股权利 | 希提供个人所得祝元想 | 式完业,请恨据元税完业录/ | (\$\$1107倍。      |                       |   |
| *转让价格    | 6          | 万元            | *转让类型            | 购买 ~                  |   |
| *企业受让方应- | F股权转让协议签定之 | 2日起(20)日内     | , 向出让方付清全部股权 時让价 | 款。 <mark>购买</mark> 继承 |   |
|          |            | 确定            | 取消               | 赠予<br>司法判决<br>其他      |   |
|          |            |               |                  |                       |   |

7.变更股东认缴出资额:股权转让、注册资本变更时, 需要同步修改股东认缴出资额,点击"修改"按钮即可相应 修改出资情况。修改时,请调整股东出资方式和出资情况。
注:变更事项勾选"有限责任公司股东或者股份有限公司发起人认缴的出资额"时,仅能修改股东出资情况,不能修改股东名称或证件号码。如因股权转让、增减资需要增加或删除股东时,变更事项请同步勾选"有限责任公司股东或者股份有限公司发起人姓名或名称",通过"增加"、"删除" 按钮对股东进行调整。

| 名称                                                                                                    |                                                                                                    | 出资情况                                                                                           | 出资时间                                                                                   | 操作                                           | 1                                                                                                    |
|----------------------------------------------------------------------------------------------------|----------------------------------------------------------------------------------------------------|------------------------------------------------------------------------------------------------|----------------------------------------------------------------------------------------|----------------------------------------------|----------------------------------------------------------------------------------------------------|
|                                                                                                    | 货币:                                                                                                    | : 10.0000万人民币                                                                                  | 2025-05-29                                                                             | ₽修改                                          |                                                                                                    |
|                                                                                                    |                                                                                                    |                                                                                                |                                                                                        | 合计: 10.0000万人民币                              | · .                                                                                                   |
|                                                                                                    |                                                                                                    |                                                                                                |                                                                                        |                                              |                                                                                                    |
| *民族                                                                                                    | 汉族                                                                                                    | ~                                                                                              | 1 <b>1</b>                                                                             |                                              |                                                                                                    |
| 有限责任公司全<br>东认缴新增资本的出<br>以发起设立方式<br>丁新股时,股东认购<br>股东一次缴付全<br>货币                                                   | 体股东认缴的出资额由<br>资,依照设立有限责任<br>设立股份有限公司的,<br>新股,依照设立股份有<br>部认缴出资的,请填写<br>10.0000                               | 股东按照公司章程的规<br>公司缴纳出资的有关时<br>发起人应当认足公司重<br>限公司缴纳股款的有关<br>一次缴付的出资情况;<br>万人民币                     | 舰定自公司成立之日起五年(<br>舰定执行。<br>章程规定的公司设立时应发行<br>关规定执行。<br>股东分期缴付认缴出资的,<br>实物                | 内缴足。有限责任公司增加<br>行的股份。股份有限公司为<br>,请填写分期缴付的出资情 | 回注册资本时,股<br>可增加注册资本发<br>情况。<br>万人民币                                                                   |
| 有限责任公司全<br>东认缴新增资本的出<br>以发起设立方式<br>了新股时,股东认购<br>股东一次缴付全<br>货币                                                   | 体股东认缴的出资额由<br>资,依照设立有限责任:<br>设立股份有限公司的,<br>新股,依照设立股份有<br>部认缴出资的,请填写<br>10.0000                              | 股东按照公司章程的<br>公司缴纳出资的有关<br>发起人应当认足公司<br>服公司缴纳股款的有<br>一次缴付的出资情况;<br>万人民币                         | 舰定自公司成立之日起五年(<br>规定执行。<br>章程规定的公司设立时应发行<br>关规定执行。<br>股东分期缴付认缴出资的;<br>实物                | 内缴足。有限责任公司增加<br>行的股份。股份有限公司为<br>,请填写分期缴付的出资情 | 回注册资本时,股<br>时增加注册资本发<br>情况。<br>万人民币                                                                   |
| 有限责任公司全<br>东认缴新增资本的出<br>以发起设立方式<br>行新股时,股东认购<br>股东一次缴付全<br>货币<br>知识产权                                           | 体股东认缴的出资额由1<br>资,依照设立有限责任;<br>设立股份有限公司的,;<br>新股,依照设立股份有1<br>部认缴出资的,请填写;<br>10.0000                          | 股东按照公司章程的机<br>公司缴纳出资的有关<br>发起人应当认足公司<br>限公司缴纳股款的有关<br>一次缴付的出资情况;<br>万人民币<br>万人民币               | 观定自公司成立之日起五年(<br>观定执行。<br>章程规定的公司设立时应发行<br>关规定执行。<br>股东分期缴付认缴出资的;<br>实物<br>土地使用权       | 内缴足。有限责任公司增加<br>行的股份。股份有限公司为<br>,请填写分期缴付的出资情 | 四注册资本时,股<br>内增加注册资本发<br>情况。<br>万人民币<br>万人民币                                                           |
| 有限责任公司全<br>东认缴新增资本的出<br>以发起设立方式<br>行新股时,股东认购<br>一股东一次缴付全<br>货币<br>知识产权<br>股权                                    | 体股东认缴的出资额由<br>资,依照设立有限责任<br>设立股份有限公司的,<br>新股,依照设立股份有<br>部认缴出资的,请填写·<br>10.0000                              | 股东按照公司章程的<br>公司缴纳出资的有关<br>发起人应当认足公司<br>服公司缴纳股款的有<br>一次缴付的出资情况;<br>万人民币<br>万人民币<br>万人民币<br>万人民币 | 观定自公司成立之日起五年[<br>观定执行。<br>章程规定的公司设立时应发行<br>关规定执行。<br>股东分期缴付认缴出资的,<br>实物<br>土地使用权<br>债权 | 内缴足。有限责任公司增加<br>行的股份。股份有限公司为<br>,请填写分期缴付的出资情 | <ul> <li>加注册资本时,股</li> <li>内增加注册资本发</li> <li>有况。</li> <li>万人民币</li> <li>万人民币</li> <li>万人民币</li> </ul> |
| 有限责任公司全<br>东认缴新增资本的出<br>以发起设立方式<br>与新股时,股东认购<br>股东一次缴付全<br>货币<br>知识产权<br>股权<br>合计出资 10.0000 7                   | 体股东认缴的出资额由I<br>资,依照设立有限责任<br>设立股份有限公司的,:<br>新股,依照设立股份有<br>部认缴出资的,请填写·<br>10.0000                            | 股东按照公司章程的转<br>公司缴纳出资的有关<br>发起人应当认足公司重<br>限公司缴纳股款的有封<br>一次缴付的出资情况;<br>万人民币<br>万人民币<br>万人民币      | 观定自公司成立之日起五年(<br>观定执行。<br>章程规定的公司设立时应发行<br>关规定执行。<br>股东分期缴付认缴出资的。<br>实物<br>土地使用权<br>债权 | 内缴足。有限责任公司增加<br>行的股份。股份有限公司为<br>,请填写分期缴付的出资情 | 四注册资本时,股<br>可增加注册资本发<br>有况。<br>万人民币<br>万人民币<br>万人民币                                                   |
| 有限责任公司全<br>东认缴新增资本的出<br>以发起设立方式<br>行新股时,股东认购<br>股东一次缴付全<br>货币<br>知识产权<br>股权<br>合计出资 10.0000 7                   | 体股东认缴的出资额由)<br>资,依照设立日限责任:<br>设立股份有限公司的,;<br>新股,依照设立股份有 <br>部认缴出资的,请填写·<br>10.0000                          | 股东按照公司章程的机<br>公司缴纳出资的有关可<br>限公司缴纳股款的有关<br>一次缴付的出资情况;<br>万人民币<br>万人民币<br>万人民币                   | 观定自公司成立之日起五年(<br>观定执行。<br>章程规定的公司设立时应发行<br>关规定执行。<br>股东分期缴付认缴出资的;<br>实物<br>土地使用权<br>债权 | 内缴足。有限责任公司增加<br>行的股份。股份有限公司为<br>,请填写分期缴付的出资惟 | 四注册资本时,股<br>内增加注册资本发<br>有况。<br>万人民币<br>万人民币<br>万人民币                                                   |
| 有限责任公司全<br>东认缴新增资本的出<br>以发起设立方式<br>行新股时,股东认顾<br>股东一次缴付全<br>货币<br>知识产权<br>股权<br>合计出资 10.0000 7<br>。<br>设东(发起人)出资 | 体股东认缴的出资额由1<br>资,依照设立有限会司的,注<br>设立股份有限公司的,注<br>新股,依照设立股份有<br>部认缴出资的,请填写·<br>10.0000<br>5人民币<br><b>资情况 @</b> | 股东按照公司章程的表                                                                                     | 观定自公司成立之日起五年[<br>观定执行。<br>章程规定的公司设立时应发行<br>关规定执行。<br>股东分期缴付认缴出资的,<br>实物<br>土地使用权<br>债权 | 内缴足。有限责任公司增加<br>行的股份。股份有限公司为<br>,请填写分期缴付的出资情 | 四注册资本时,股<br>内增加注册资本发<br>有况。<br>万人民币<br>万人民币                                                           |

8. 变更董事、监事、高级管理人员:删除需要变更的原 董事、监事、高级管理人员,点击"添加"按钮录入新的人 员信息。您可以在页面上传新任董事、监事、高级管理人员的身份证(也可以在后续人员证件页面统一上传),由系统自动读取并填写身份信息,请仔细核对。

| 17. / •                                            |                   |                     |          |
|----------------------------------------------------|-------------------|---------------------|----------|
|                                                    | 姓名                | 职务                  | 相关操作     |
| 事 @添加董事                                            |                   |                     |          |
| 调 ြ 闷添加监事                                          |                   |                     |          |
| L J                                                | 钱燕萍               | 监事                  | ▶■除      |
| 理 圖添加经理                                            |                   |                     |          |
|                                                    |                   |                     |          |
| 送了一次的一次。<br>「第一一一一一一一一一一一一一一一一一一一一一一一一一一一一一一一一一一一一 |                   |                     |          |
|                                                    |                   |                     |          |
| 请在此上传有关人员(企业)                                      | 的身份证(营业执照),系统将采集尽 | 上传证件的信息并自动填报本页面相关内容 | 容,请认真核对。 |
|                                                    | 90                |                     |          |
| 请上传身份证人像面                                          | 请上传身份证国徽面         | J                   |          |
| *姓名                                                |                   |                     |          |

 $\sim$ 

\*证件类型

\*证件号码

---

9. 变更主体类型:根据变更后的类型进行选择。企业类型附带括号内的内容,指股东的情况。以有限责任公司为例,如变更后公司仅有一个股东的,请根据公司股东情况在有限责任公司(国有独资)、一人有限公司(外商投资企业法人独资)、一人有限公司(自然人独资)、一人有限公司(自然人投资或控股的法人独资)、一人有限公司(非自然人投资或控股的法人独资)中进行选择;如变更后公司有两个或以上股东的,请根据股东情况在有限公司(外商投资企业合资)、有限责任公司(外商投资

企业与内资合资)、有限责任公司(自然人投资或控股)、有限 责任公司(国有控股)、其他有限责任公司中进行选择。

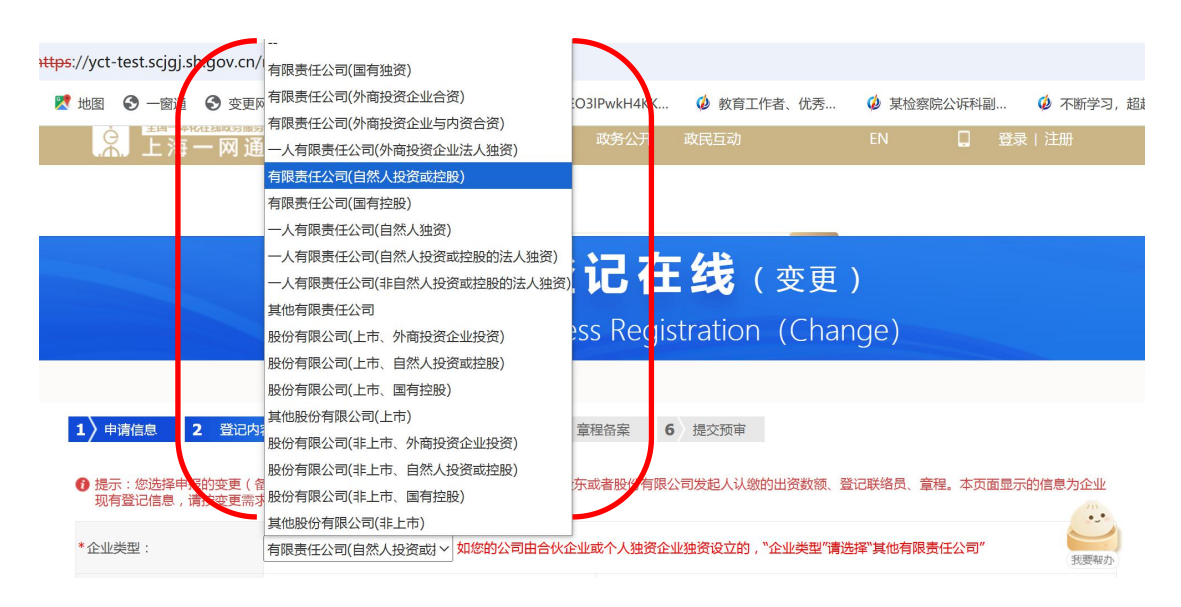

### 10. 变更经营期限: 根据变更后的经营期限进行选择。

| *营业期限到 | ● 固定期限 |    |    |    |    |            | 0  |     | ~ |   | 0   | 不约 | 定期限 |   |   |    |  |  |  |
|--------|--------|----|----|----|----|------------|----|-----|---|---|-----|----|-----|---|---|----|--|--|--|
|        | (      | •  | 7  | 六月 | 2  | 2025       |    | • • |   |   |     |    |     |   |   |    |  |  |  |
|        |        | 日  | -  | Ξ  | Ξ  | 四          | 五  | 六   |   |   |     |    |     |   |   |    |  |  |  |
|        |        | 1  | 2  | 3  | 4  | 5          | 6  | 7   |   |   |     |    |     |   |   |    |  |  |  |
|        |        | 8  | 9  | 10 | 11 | 12         | 13 | 14  |   |   |     |    |     | - | _ |    |  |  |  |
|        |        | 15 | 16 | 17 | 18 | 19         | 20 | 21  | 存 | 杉 | 2 3 | 金  | 迈   |   | 下 | 一步 |  |  |  |
|        |        | 22 | 23 | 24 | 25 | 26         | 27 | 28  |   |   |     |    |     |   |   |    |  |  |  |
|        |        | 29 | 30 | 1  | 2  | 3          | 4  | 5   |   |   |     |    |     |   |   |    |  |  |  |
|        |        | 6  | 7  | 8  | 9  | 10         | 11 | 12  |   |   |     |    |     |   |   |    |  |  |  |
|        |        | Ð  | ž  | 菅空 | 1  | <b>今</b> 天 | Ø  | 腚   |   |   |     |    |     |   |   |    |  |  |  |

11. 变更登记联络员: 根据提示录入新联络员的信息。您 可以在该页面上传新联络员的身份证(也可以在后续人员证 件页面统一上传),由系统自动读取并填写身份信息,请仔 细核对。

| 联络员              |                             |                     |            |
|------------------|-----------------------------|---------------------|------------|
| 请在此上传有关人员(企业)的身份 | 分证(营业执照),系统将采集您上传证件的信息<br>一 | 并自动填报本页面相关内容,请认真核对。 | ②上传要求说明    |
|                  | e <u>o</u>                  |                     |            |
| 请上传身份证人像面        | 请上传身份证国徽面                   |                     |            |
| 姓名:              | 陈                           | *固定电话:              | 56565656   |
| *移动电话:           | 1565                        | *电子邮箱:              | 123@qq.com |
| *证件类型:           | 中华人民共和国居民身份证 >              | *证件号码:              | 320        |

12. 变更章程或章程修正案:变更事项涉及章程记载内容 的(如:名称、住所、经营范围、注册资本、股东、经营期 限等),需同步备案章程或章程修正案,请在相关页面录入 新章程或章程修正案的日期(修改内容无需录入)。注:选 择备案章程的,系统可以根据您填报的信息为您自动生成新 章程;选择备案章程修正案的,需自行上传签署后的章程修 正案。

| •        |            |
|----------|------------|
| 章程备案     |            |
| *最近修改时间: |            |
| *修改内容    | 详见章程或章程修正案 |
| <b>_</b> |            |

(四)选择办理方式

系统根据您的企业情况自动判断是否具备全程网办条件,具备全程网办条件,具备全程网办条件的,您可以根据需要自主在全程网办 (在线办理)和线下办理问(网上预审后线下提交材料)进 行选择;不具备全程网办条件的,系统自动跳过办理方式选 择步骤。

#### 请选择办理方式:

| 符合下列条件的各类内资企业及隶属企业为本市企业的分支机构                                      | ,可以选择"在线办理"方式办理变更(备案)   | 登记:    |  |  |  |  |  |
|-------------------------------------------------------------------|-------------------------|--------|--|--|--|--|--|
| 1.根据材料签署要求,需进行电子签名的所有自然人均持有有效的中华人民共和国身份证,且能够按照系统提示,完成在线身份认证和电子签名。 |                         |        |  |  |  |  |  |
| 2.根据材料签署要求,需进行电子签名的非自然人必须为已领取电子营业执照的企业。                           |                         |        |  |  |  |  |  |
| 3.申报的经营范围不涉及企业登记前置审批事项。                                           | 3.申报的经营范围不涉及企业登记前置审批事项。 |        |  |  |  |  |  |
| 注:不具备上述电子签名条件的,请选择"线下办理"方式,我们将为                                   | 您提供申报信息在线预审服务。          |        |  |  |  |  |  |
| 办理方式:                                                             | ○ 在线办理                  | ○ 线下办理 |  |  |  |  |  |
|                                                                   |                         |        |  |  |  |  |  |
|                                                                   |                         |        |  |  |  |  |  |

(五)选择材料产生方式

1.使用智慧文书:系统将根据您申办的事项和填报的信息为您自动生成所需提交的格式化材料,如涉及章程备案的,请根据系统提示补录章程相关信息。(除自动生成的格式化材料外,请根据实际情况上传个人所得税完税凭证、章程修正案等个性化材料)。

2.使用自备文书:系统将根据您申办的事项和填报的信息为您自动生成申请表格,您可以根据材料清单上传个性化材料。

|   | 请选择是否适用智慧文书:                        |                               |                 |                    |               |            |      |
|---|-------------------------------------|-------------------------------|-----------------|--------------------|---------------|------------|------|
|   | 选择使用智慧文书 , 系统可L<br>记材料 ( 如股东会决议、章程等 | 以根据您填报的内容自动生成需要排),并按系统提示上传。   | 提交的表单和材料(如<br>- | 股东会决议、章程等);        | 选择使用自备文书,请根持  | 居材料清单自行准备登 |      |
|   | 文书类型:                               |                               | ● 使用智慧文         | 书                  | ○ 使用自备文书      |            |      |
|   | 为自动生成章程,请根据您的企                      | ≥业情况补充以下信息:                   | •               |                    |               | J          |      |
| ( | 您的公司是否设董事或董事会?<br>● 设一名董事 ○ 设董事     | ,股份有限公司设董事会(三人以上)。规<br>理会     | 模较小或者股东人数较少的服   | 股份有限公司,可以不设董事会     | ; , 设一名董事     |            | ·    |
|   | 您的公司是否设监事或监事会?<br>〇 设一名监事 〇 设监事     | ,<br>不设监事或监事会的,国有独资公司或股<br>与会 | 份有限公司需在董事会中设置   | 雪由董事组成的审计委员会,行     | 使公司法规定的监事会的职权 |            | 我要帮办 |
|   | * 法定代表人职务:                          | 董事(代表公司执行事务的董事                | ₹) ×            | * 法定代表人职务产<br>生方式: | 股东会选举~        |            |      |
|   | <b>_</b>                            |                               |                 |                    |               | 1          |      |

(六)选择纸质营业执照领取方式

为便利您办理变更登记,您无需向登记机关缴回您持有

的纸质营业执照(正、副本)。变更登记后,登记机关将对 您持有的纸质营业执照(正、副本)做公告作废处理,届时 请自行销毁未缴回的纸质营业执照(正、副本)。变更后, 登记机关经营主体核发电子营业执照,电子营业执照和纸质 营业执照具有同等法律效力,可以通过微信"电子营业执照" 程序下载使用。如需领取纸质营业纸质的,您可以选择现场 或寄递领取,选择寄递领取的,请确保收件人、电话、地址 等信息准确。

#### 请选择纸质营业执照领取方式:

| 您本次申办的变更事项涉及营业<br>对您持有的纸质营业执照(正、<br>照,电子营业执照和纸质营业执;<br>式,以便我们为您提供相关服务 | 丸照记载信息。为便利您办理变<br>副本 )做公告作废处理 ,届时请<br>照具有同等法律效力 ,可以通远<br>: | ©更登记,您无需<br>情自行销毁未缴回<br>过微信"电子营业 | 向登记机关缴回您持有的纸质"<br>l的纸质营业执照(正、副本)。<br>'执照''程序下载使用。 如您需 | 营业执照(正、副本)。<br>。 变更后,我们将为经营<br>要领取变更后的纸质营业 | 变更登记后,登记机关将<br>注止体核发电子营业执<br>2执照,请选择领取方 |
|-----------------------------------------------------------------------|------------------------------------------------------------|----------------------------------|-------------------------------------------------------|--------------------------------------------|-----------------------------------------|
| ○ 到政务服务中心办事大厅现场                                                       | 领取纸质营业执照                                                   |                                  |                                                       |                                            |                                         |
| ● 由登记机关将变更后的纸质营                                                       | 业纸质寄递到您指定的地址                                               |                                  |                                                       |                                            |                                         |
| ○ 无需领取变更后的纸质营业执                                                       | 照                                                          |                                  |                                                       |                                            |                                         |
| 新执照收件人姓名:                                                             | 唐                                                          |                                  | 新执照收件人移动电话:                                           | 1:                                         | )                                       |
| 新执照收件地址:                                                              |                                                            |                                  | 新执照收件地址邮编:                                            |                                            |                                         |
|                                                                       |                                                            |                                  |                                                       |                                            |                                         |

#### (七) 上传身份证件

相关人员证件未上传的,可以在本页面继续上传。如上 传有误需重新上传的,再次上传即可覆盖之前上传的内容。 请确保上传证件信息与之前填报的信息内容一致。

| 🗎 《公司登记(备         | <b>锋案)申请书(人</b> 员信息 | 急表)》                    |                          |
|-------------------|---------------------|-------------------------|--------------------------|
| 微证件图片(正面)         | ▲上传(已上传)            | 就证件图片(反面)               | <b> <b> <u> </u></b></b> |
| <b>毅</b> 证件图片(正面) | <b>1 上传</b> (已上传)   | <mark>毅</mark> 证件图片(反面) | ▲上传(已上传)                 |
|                   |                     |                         |                          |

### (八)预览材料并提交预审

您可以预览系统自动生成的材料并是补充上传必备材料和 其他材料(不需要提交其他材料的,可以不上传)。点击"提交 预审"按钮即提交登记机关预审。(选择线下办理方式的,无需 预览或上传材料。)

| 序号 | 材料目录                                                                                                    | 材料提交方式         | 填报状态     | 相关操作      |  |  |  |  |  |  |
|----|----------------------------------------------------------------------------------------------------|----------------|----------|-----------|--|--|--|--|--|--|
| _  | 申请表单(自动生成) <u>1收起</u>                                                                                                    |                |          |           |  |  |  |  |  |  |
| 1  | 《公司登记 ( 备案)申请书》                                                                                                    | 自动生成           | 已生成      | ▶ 预览      |  |  |  |  |  |  |
| 2  | 变更登记事项涉及公司章程修改的,提交修改公司章程的决议、决定(全体股东签署)                                                                                                    | 自动生成           | 已生成      | ▶ 预览      |  |  |  |  |  |  |
| 3  | 变更登记事项涉及公司章程修改的,提交修改后的公司章程或者公司章程修正案(全体股<br>东签署或法定代表人签署)                                                                                                    | 自动生成           | 已生成      | ▶ 预览      |  |  |  |  |  |  |
| 4  | 有限责任公司因股权转让变更股东,提交以下材料:(1)股权转让协议(涉及划转国有<br>资产相关股权的,提交国有资产监督管理机构关于股权划转的文件)。向股东以外的人转<br>让股权的,还显提交其他股东同意文件(其他股东签署)(2)人民法院依法判决,裁定<br>划转股权的,应当提交人民法院的判决书或裁定书(3)因继承、受遗赠取得股权,当事<br>人申请办理股东登记的,可以提交经公证的材料或者生效的法律文书等继承证明材料。<br>(4)公司童程对股权转让、股权继承另有规定的,从其规定。 | 自动生成           | 已生成      | ◎ 预览      |  |  |  |  |  |  |
| 5  | 《公司登记(备案)申请书(人员信息表)》                                                                                                    | 自动生成           | 已生成      | ▷ 预览      |  |  |  |  |  |  |
| =  | 必备材料(企业必须上传的                                                                                                    | 材料) <u>↑收起</u> |          | 我要帮办      |  |  |  |  |  |  |
| 1  | 变更股东的,提交新股东的主体资格文件(自然人提交身份证件复印件)。                                                                                                    | 自主上传<br>(必传)   | 未上传      | ▲上传       |  |  |  |  |  |  |
| Ξ  | 其他材料(根据不同个性化情形,可以选择提交的相应                                                                                                    | 立材料。不涉及的可      | 「以不提交。)」 | <u>久起</u> |  |  |  |  |  |  |
| 1  | 因股东或发起人自身更名,需要变更登记的股东或发起人名称或姓名的,提交股东或发起<br>人名称或姓名变更证明;股东或发起人更及名后新的主体资格文件或者自然人身份证件复印<br>件、其中,自然人股东或发起人更改姓名的,如其身份证号码与更改姓名前一致的,无需<br>提交公安部门证明,只需提交新的身份证件复印件。                                                                                          | 自主上传           | 未上传      | ▲上传       |  |  |  |  |  |  |
| 2  | 法律、行政法规和国务院决定规定公司变更(备案)事项必须报经批准的,提交有关的批<br>准文件或者许可证件复印件                                                                                                    | 自主上传           | 未上传      | ▲上传       |  |  |  |  |  |  |
| 3  | 涉及个人转让股权的,提交自然人股东股权变更完税情况表                                                                                                    | 自主上传           | 未上传      | 1上传       |  |  |  |  |  |  |

#### (九) 查询预审进度

系统将及时通过短信提示您查看预审进度。请通过"上海企 业登记在线"首页"进度查询"栏目查询进度,进度为"预审通 过"的,即可开始电子签名。

| ▶ 服务 E-Services                                                 | (                                                |
|-----------------------------------------------------------------|--------------------------------------------------|
| 电子签名<br>Electronic Signature                                    | 进度查询     >       Progress Inquiry     >          |
| 登记档案查询                                                          | 简易注销异议预检                                         |
| Registration File Inquiry                                       | Pre-Inspection of Simple Cancellation Objections |
| 登记文书指引                                                          | 登记电子地图                                           |
| Application for Registration, Materials Catalogue and Templates | Electronic Map for Business Registration         |

(十) 电子签名

在"进度查询"中,点击"查看签名情况"可以查询需要电 子签名的人员。需要电子签名的人员通过"上海企业登记在线" 首页"电子签名"栏目,按照系统提示完成电子签名。待所有相 关人员完成电子签名后,系统自动提交办件给登记机关审查。

|          |                        | 10. TO          |            | 25            |          |                 |          |
|----------|------------------------|-----------------|------------|---------------|----------|-----------------|----------|
| 上海       | 郭限公司                   | 变更              | 2025-06-1. | 预审通过          | ⋒ 查看申报内容 | 🕶 下一步提示         | ▲ 查看签名情况 |
|          |                        |                 | L L        |               | J        |                 |          |
|          |                        |                 | 电子签名情      | <b></b><br>「兄 |          |                 |          |
| 🖹 《公司登   | 記(备案)申请书》              |                 |            |               |          |                 |          |
| 需以下人员(3  | 主体)进行电子签名              |                 |            |               |          |                 |          |
| 赵        |                        |                 |            |               |          |                 | 未签名      |
| 李        |                        |                 |            |               |          |                 | 未签名      |
| 汪        |                        |                 |            |               |          |                 | 未签名      |
| 上        | 有限公司                   |                 |            |               |          |                 | 未签名      |
| 🖹 变更登记   | <b>]事项涉及公司章程修改的,</b> 排 | 是交修改公司重         | 章程的决议、决定   | (全体股东         | 签署)      |                 |          |
| 雲以下人员 (5 | 主体)进行电子签名              |                 |            |               |          |                 |          |
| 上海       | 有限公司                   |                 |            |               |          |                 | 未签名      |
| 📄 变更登记   | ]事项涉及公司章程修改的,排         | <b>昆交修改后的</b> 2 | 公司章程或者公司   | 章程修正案         | (全体股东签署国 | <b>忆法定代表人</b> 名 | 签署)      |
| -<br>    | 主体)进行电子签名              |                 |            |               |          |                 |          |
| 上海       | 公司                     |                 |            |               |          |                 | 未签名      |
|          |                        |                 |            |               |          |                 |          |
|          | 記し(畲菜)甲请予(人员信息         | えて ( 大に         |            |               |          |                 |          |
| 需以下人员(3  | 主体)进行电子签名              |                 |            |               |          |                 |          |
| 赵        |                        |                 |            |               |          |                 | 未签名      |
|          |                        |                 |            |               |          |                 | 未签名      |

#### 五、办结(查询执照寄递信息)

办件自动提交后,我们将通过短信提示您办件进度。请通过 "上海企业登记在线"首页"进度查询"栏目查询办件进度。

变更登记核准后,选择寄递方式领取新执照的,登记机关寄 出新执照后,您可以点击"查询快递单号",查询登记机关为您 寄递新执照的快递单号信息。您还可以点击"打印登记通知书", 自主下载打印变更登记通知书(注:备案事项变动,不核发登记 通知书,请通过国家企业信用信息公示系统查询备案信息)。

| 上海   | 习限公司        | 变更        | 2022-04-22 | 流程结束   | <u>看看快递单号</u> | 1 打印登记通知书 | 👥 意见反馈    |
|------|-------------|-----------|------------|--------|---------------|-----------|-----------|
|      |             |           |            |        |               |           | $\otimes$ |
| 登记   | 机关通过EMS将您的新 | 执照寄给您,快递! | 单号为: 12666 | 6,请注意查 | ī收!           |           |           |
| ● 若您 | 本次办件无需换发纸质  | 這一地抗照或新执照 | 尚未寄出,快     | 递单号不显示 | 内容。           |           |           |

### 六、查询纸质营业执照作废公告

您可以通过国家企业信用信息公示系统或国家企业信用信息公示系统(上海)查询登记机关发布的纸质营业执照作废公告:

(一) 通过国家企业信用信息公示系统查询

1. 登录国家企业信用信息公示系统,网址: https://www.gsxt.gov.cn/

2. 点击首页上的"信息公告"栏目。

|      | <b>国家企</b><br>National Entern | <b>比信用信</b><br>Drise Credit Infor | 良公示<br>mation Publicity | ▼ #M A<br>系统<br>System |
|------|-------------------------------|-----------------------------------|-------------------------|------------------------|
|      | Q、请输入企业名称、统一社会信用              | 月代码或注册号                           | 查诉                      |                        |
|      | 热搜榜:河南六月初八食品有限 法              | 行江淘宝网络有限公司 中国建筑                   | 一局(集团)有 更多              |                        |
| 信息公告 | 企业信息填报                        | 全国个体私营<br>经济发展服务网                 | 重点领域信息<br>公示专区          | 信用修复                   |

按照市场主体登记公告-营业执照作废公告(声明)-登记
 机关发布路径查询相关公告。

| <b>国家企业</b> (<br>National Enterprise                                                                                                    | 言用信息公示<br>Credit Information Publicity                                                      | 系统<br>System                      |                            |                               |                               |                               |                                     |
|----------------------------------------------------------------------------------------------------|---------------------------------------------------------------------------------------------|-----------------------------------|----------------------------|-------------------------------|-------------------------------|-------------------------------|-------------------------------------|
| <ul> <li>✓) 经营异常名录公告</li> <li>&gt; 经营异常名录列入公告</li> <li>&gt; 经营异常名录移出公告</li> <li>&gt; 经营异常名录移出公告</li> </ul>                                                                                                    | <ul><li>■ 公告标题 请输入公</li><li>□ 区域筛选 不限</li></ul>                                             | 告标题                               |                            |                               |                               |                               | Q 查询                                |
| <ul> <li>□ 严重违法失信名单公告</li> <li>☑ 抽查检查公告</li> <li>□ 双随机一公开公告</li> <li>□ 7 页 处罚公告</li> <li>□ 可 計 またひた</li> </ul>                                                                                                    | 北京<br>吉林<br>福建<br>广东<br>云南<br>新疆                                                            | 天津<br>黑龙江<br>江西<br>广西<br>西藏<br>兵团 | 河北<br>上 海<br>山 海<br>陝<br>西 | 山西<br>江 沛<br>南<br>丘<br>市<br>隶 | 内蒙古<br>浙江<br>湖北<br>四川<br>青海   | 辽宁<br>安徽<br>湖南<br>贵州<br>宁夏    |                                     |
| <ul> <li>○ 可法称即公告</li> <li>・ 両法体登记注册公示公告</li> <li>&gt; 减资公告</li> <li>&gt; 合并、分立公告</li> </ul>                                                                                                    | 登记机关发布           > 平塘县克度李文芝家具店                                                              |                                   |                            | 黔南州平                          | <b>查询结果起</b><br>至塘县市场监督管      | 3过50条 , 请输<br><sup>3</sup> 理局 | 2025/6/16                           |
| <ul> <li>▶ 简易注销公告</li> <li>▶ 注销公告</li> <li>▶ 营业执照作废公告(声明)</li> </ul>                                                                                                    | <ul> <li>&gt; 金乡镭然汽车销售服务有限</li> <li>&gt; 平塘县克度镇缘梦养生馆</li> </ul>                             | <b></b><br>役公司                    |                            | 金乡县市黔南州平                      | 5场监督管理局<br>至塘县市场监督管           | 評理局                           | 2025/6/16<br>2025/6/16              |
| <ul> <li>▶ 市场主体发布</li> <li>▶ 登记机关发布</li> <li>11.11</li> <li>11.11</li></ul> | <ul> <li>&gt; 聊城风雨人生电子商务有限</li> <li>&gt; 临清市湛博轴承厂(个体]</li> <li>&gt; 聊城市星屹汽车服务有限2</li> </ul> | 3公司<br>〔商户 〕<br>公司                |                            | 莘县市场<br>临清市市<br>聊城市石          | 5监督管理局<br>5场监督管理局<br>E平区市场监督管 | 管理局                           | 2025/6/16<br>2025/6/16<br>2025/6/16 |

(二)通过国家企业信用信息公示系统(上海)查询
1. 登录国家企业信用信息公示系统,网址:
<a href="https://www.gsxt.gov.cn/">https://www.gsxt.gov.cn/</a>

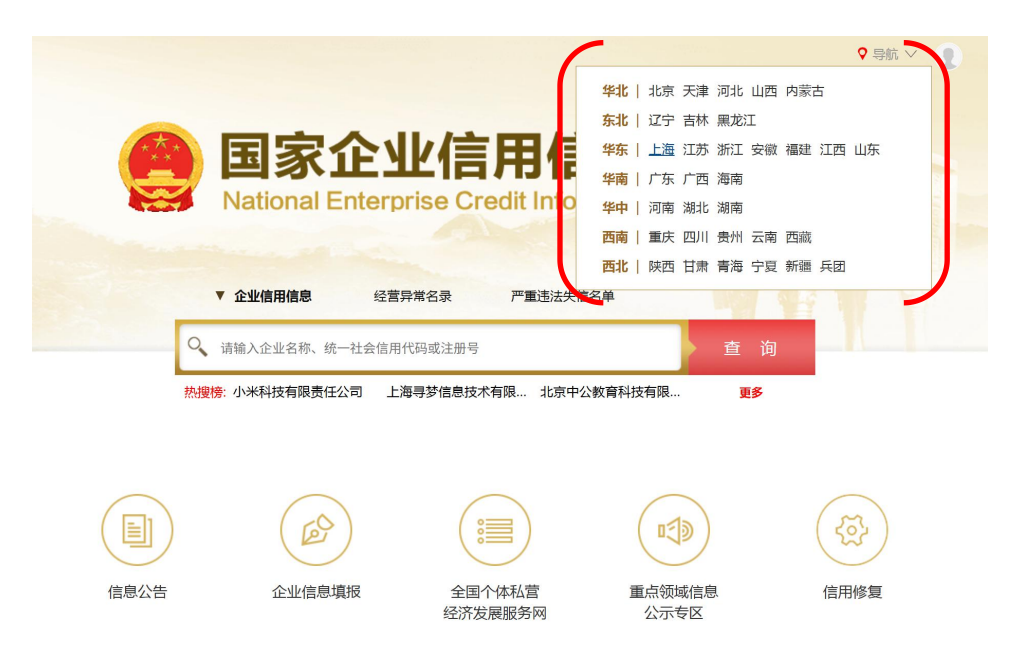

2. 在"国家企业信用信息公示系统(上海)"页面点击"地

方频道"。

| Kation                         | 家企业信用们<br>nal Enterprise Credit Info | 言息公示系统<br>prmation Publicity System | ● <sup>导航△</sup> ★地<br><b>苍(上海)</b> | 方频道 |
|--------------------------------|--------------------------------------|-------------------------------------|-------------------------------------|-----|
| ▼ 企业信用信息                       | 经营异常名录                               | 严重违法失信名单                            |                                     |     |
| Q 请输入企业名称                      | <b>邓、统一社会信用代码或注册号</b>                |                                     | 查询                                  |     |
| ▶<br><mark>热搜榜</mark> :上海寻梦信息打 | 支术有限… 中国建筑第八工程局                      | 弱有… 上海格物致品网络科技…                     | 更多                                  |     |
|                                | (E)                                  |                                     |                                     |     |
| 信息公告                           | 企业信息填报                               | 小微企业名录                              | 使用帮助                                |     |
| 3. 点击"信                        | 息公告"。                                |                                     |                                     |     |
| <b>沙</b> 地方频道                  |                                      |                                     | ◆上海市监                               | 系统  |
| 请输入名称                          | 尔、统一社会信用代码或<br>信息公告 电子营业             | <mark>注册号</mark><br>此执照 抽查检查信息公示    | Q 查询                                |     |

4. 点击"营业执照作废公告(声明)(登记机关发布)"进行查询。

| ■公告标题                | 请输入需要查询信息            |            |                                         | Q査询          | 7            |          |
|----------------------|----------------------|------------|-----------------------------------------|--------------|--------------|----------|
| ■公告筛选<br>全部<br>■机关筛选 | 长期未经营企业吊照公告<br>不限 市局 | 企业注销公告 其他: | 告 营业执照作废公告(                             | 声明) (登记机关发布) | 营业执照作废公告(声明) | (经营主体发布) |
|                      | 浦市监 黄市监 徐市监          | 长市监 静市监 普  | 医小白 医白白 医白白 医白白 医白白 医白白 医白白 医白白 医白白 医白白 | 闵市监 宝市监      | )            |          |
|                      |                      |            |                                         |              |              |          |

# 七、扫描纸质营业执照上的"企业码"查看证照编号

您可以使用微信扫描纸质营业执照上的"企业码"查询 该企业当前持有的纸质营业执照正、副本编号(尚未换发加 载"企业码"纸质营业执照的,不支持该功能,您可以通过 国家企业信用信息公示系统查询纸质营业执照作废公告。详 见本指南"六、查询纸质营业执照作废公告")。

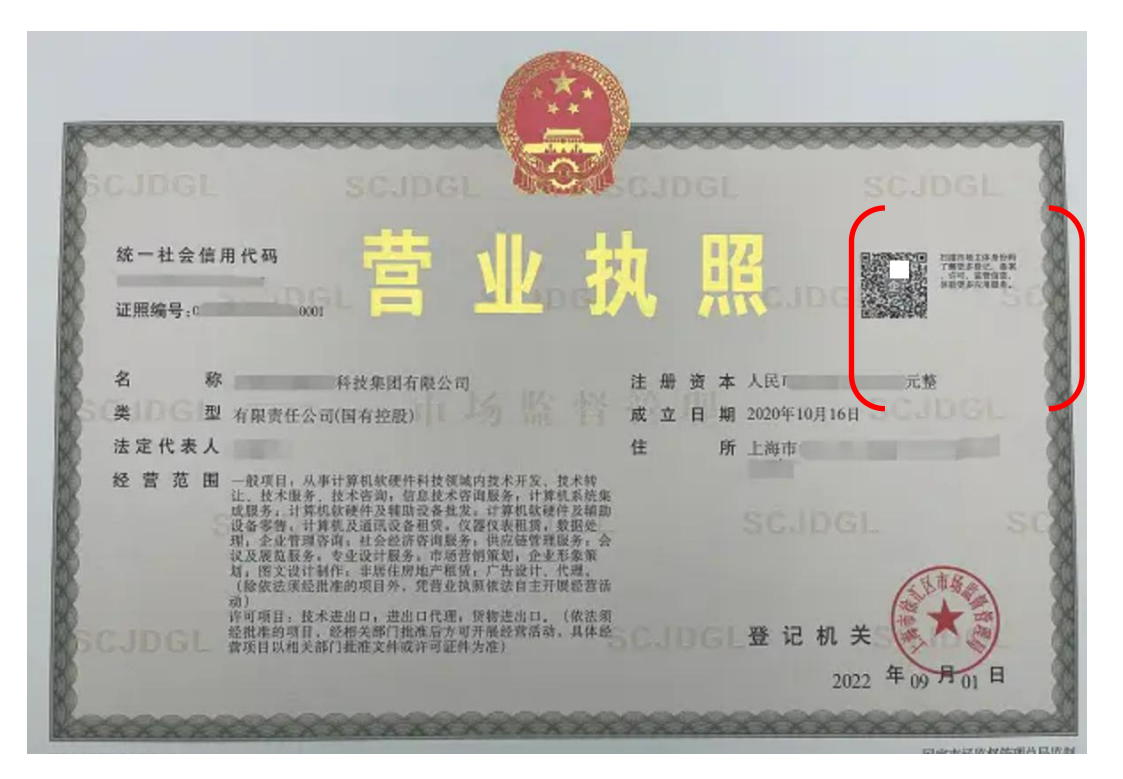

1. 使用微信扫描纸质营业执照上的"企业码"。

2. 加载"企业码"的纸质营业执照(2025年6月21日后换发)

扫描纸质营业执照上的"企业码"并点击"其他信息", 电子营业执照系统会自动校验该执照是否已作废并对扫码 人进行提示。如载有"企业码"的纸质营业执照已作废,点 击"确认"仍可以继续查看企业的其他信息。

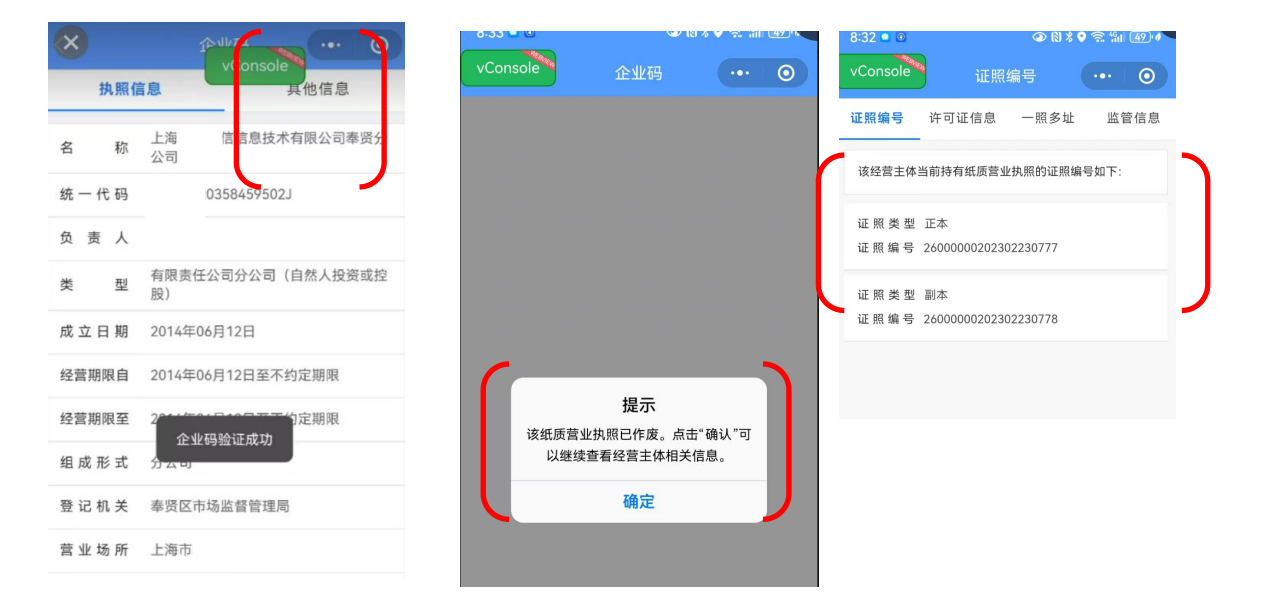

3. 加载"企业码"的纸质营业执照(2025年6月21日前换发)

扫描纸质营业执照上的"企业码"并点击"其他信息" 电子营业执照系统会提示扫码人查看纸质营业执照正、副本 编号。点击"确认"可以继续查看企业的其他信息。

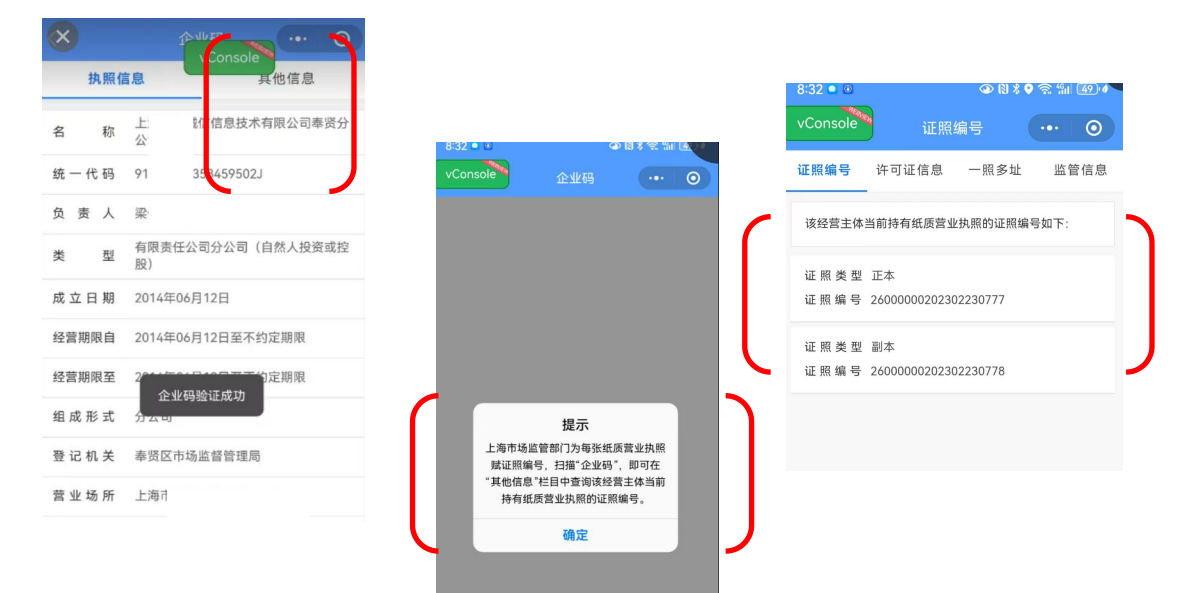

# 4. 未加载"企业码"的纸质营业执照

无法扫描"企业码"查看相关信息。如需要,可以通过 国家企业信用信息公示系统查询纸质营业执照正、副本作废 公告情况。